## **T** · · Mobile ·

# Welcome Start Guide

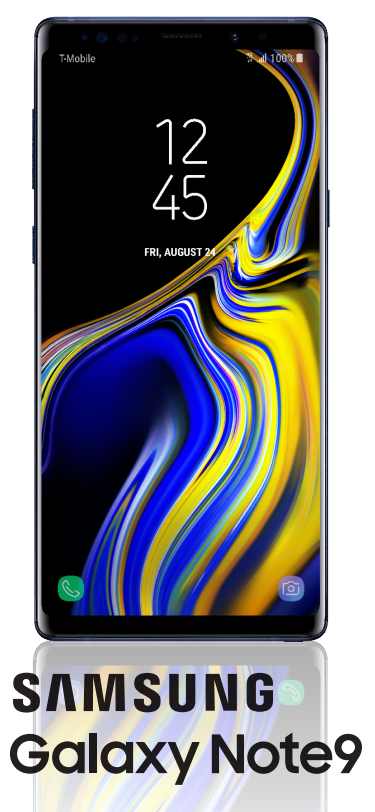

## My carrier

This guide provides you with the information you need to get started. For more information and additional support, please visit T-Mobile.com/support where you can:

- Register at my.t-mobile.com to check your minutes, pay your bill, upgrade your phone, and change your rate plan.
- Review your device's User Manual and troubleshooting FAQs.
- View the latest troubleshooting solutions in the Support Forums or ask a guestion of your own.

Access account information:

- 1. From a home screen swipe up, and then tap T-Mobile folder > 1 T-Mobile.
- 2. Choose from an available category.

## About your phone

Volume -

Bixby -

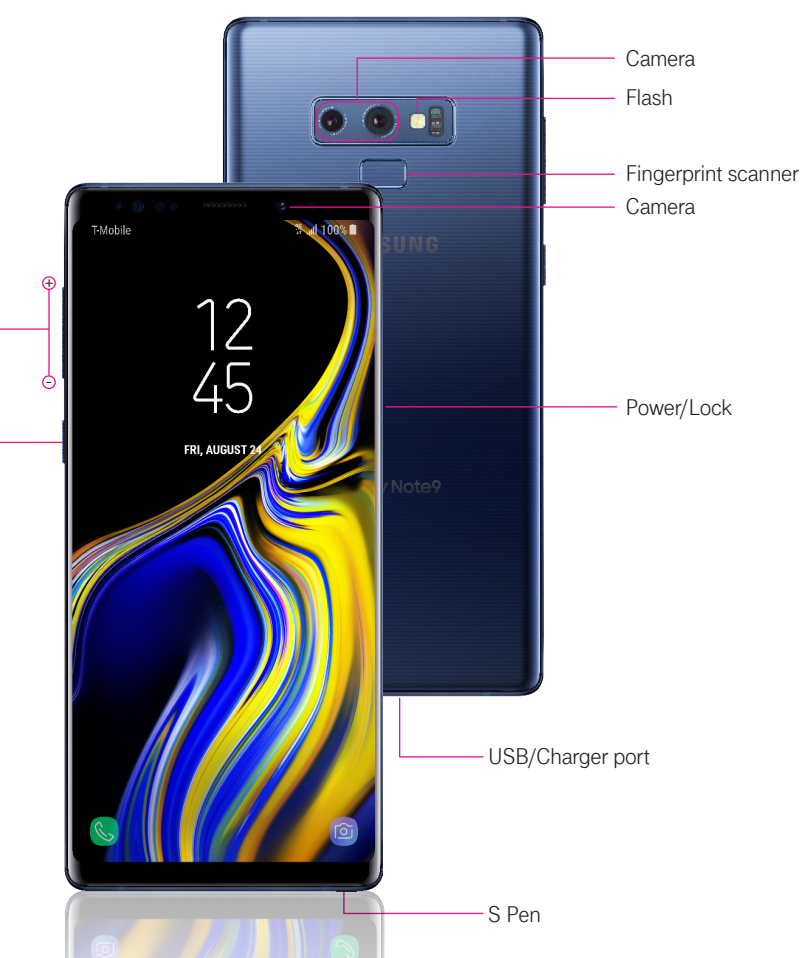

## Samsung Care

### GET TO KNOW YOUR PRODUCT:

 Access user manuals, tips and more at samsung.com/us/support

### ASK THE COMMUNITY:

 Ask guestions and get solutions from other Samsung customers, at us.community.samsung.com

### CONTACT US FOR SUPPORT:

- For hardware or software support, visit samsung.com/us/support/contact or call us at 1.800.SAMSUNG.
- Find a service location near you, at support-us.samsung.com/cyber/ locator/asc\_locator.jsp

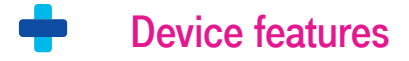

### EXPANDABLE STORAGE

- Expand storage with a microSD<sup>™</sup> card (sold separately).

### FLEXIBLE SECURITY

Biometric security features

### CAMERA

- Live translate
- AR Emoji
- Super slow motion video
- Bixby Vision

### S PEN WITH BLUETOOTH

 Remotely open an app or perform a function.

### BIXBY

 The smarter way to get things done. Say a command, identify what you're looking at or set a reminder just by pressing a button.

#### IP68

Water resistant\*

## Set up your phone

Your SIM card may be pre-installed.

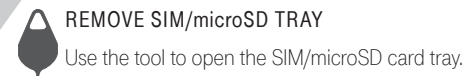

CHARGE YOUR DEVICE Before turning on your phone, —

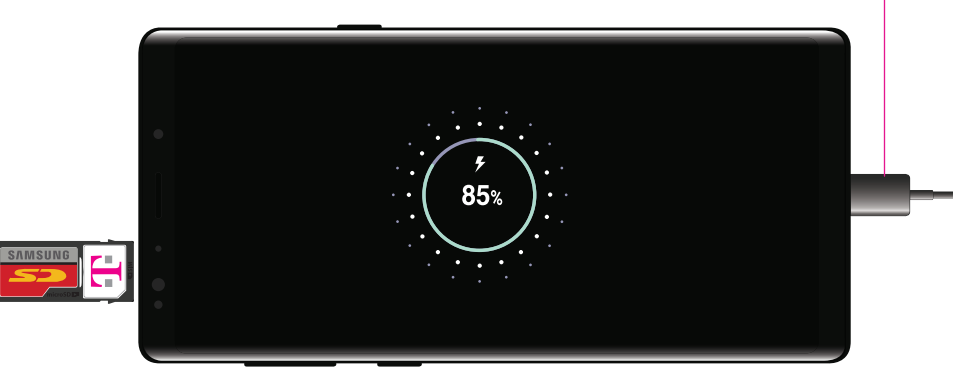

- INSERT SIM/microSD CARD

Slide the SIM card and the optional microSD card into the tray with the gold contacts facing down.

#### BACKUP AND RESTORE

charge it fully.

For help transferring contacts, photos and other content from your old phone, visit: samsung.com/smartswitch

## Customize your phone

Pinch the home screen to change the look of your device:

 $\mathbb{R}$ 

CONNECTIONS

connection options.

DISPLAY

brightness.

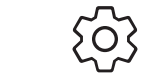

Wallpapers

Widgets Themes

Home screen settings

From a home screen swipe up, and then tap Settings 🚳 to customize, connect or turn on options to personlize your phone:

Connect to or set up a Wi-Fi network,

Bluetooth device. Wi-Fi™ calling.

SOUNDS AND VIBRATION

Set device volume and sounds.

Mobile HotSpot, Tethering and other

## Bixby

Set reminders, send messages, search and access content on your phone and the Internet.

Press the **Bixby** button and follow the prompts.

Note: For more information about Bixby, visit samsung. com/us/support/ owners/app/Bixby

## LOCK SCREEN

Select a screen lock type and set security options.

Customize the home screen and display

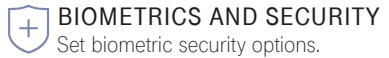

#### Note: Use only Samsung approved charging devices and batteries. Samsung accessories are designed for your device to maximize battery life. Using other accessories may void your warranty and may cause damage.

#### \*For more information, see Samsung Terms and Conditions.

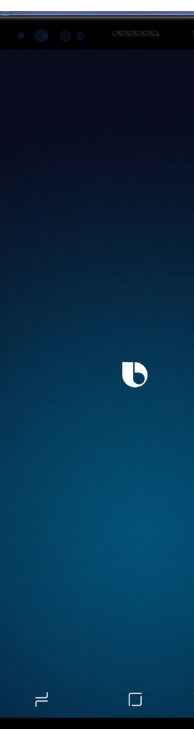

## Learn more

### Need help?

The Help feature gives access to the user manual and information on how to use your device.

To open the **Help** feature, from the home screen, swipe up and tap Settings 🚳 > Help (?)

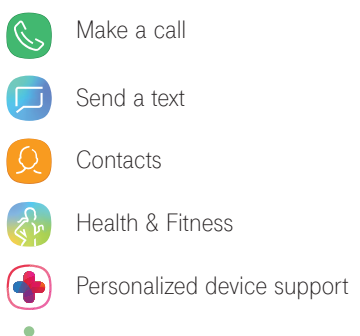

Accessibility settings

## Search

(?)

From the home screen swipe up, and search for apps, settings and contacts and more.

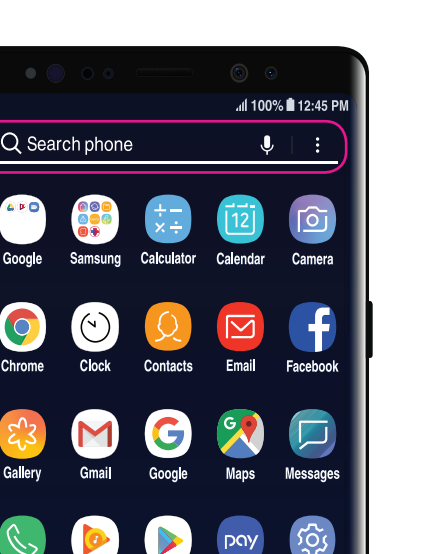

Phone Play Music Play Store Samsung

pay

YouTube Android Pav

## Camera

CAMERA MODES

Swipe left or right to select a mode.

 $\Box$ 

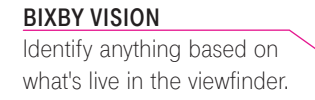

TOOLS PANEL

Swipe left or right to select effects.

#### RECORD

Record a video.

CAPTURE AND ZOOM Capture a photo, or drag left or right to zoom in and out.

#### GALLERY

View photos.

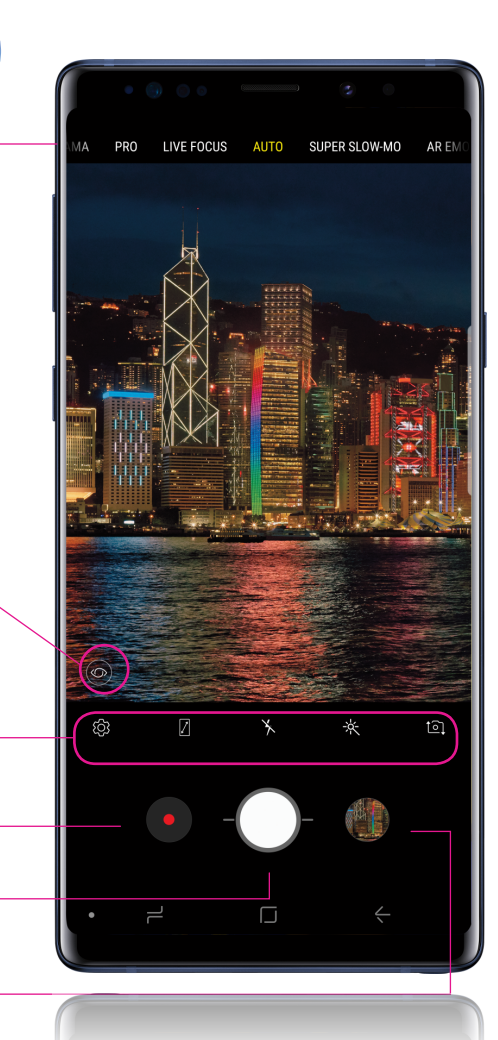

#### SUPER SLOW-MO

Super slow-mo captures several frames per second, slowing down reality so you can enjoy every frame.

#### AR EMOJI

Create a personal animated emoji that looks like vou.

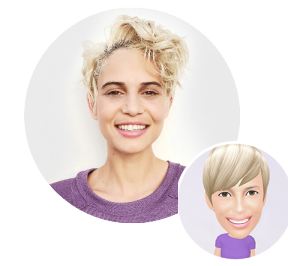

STICKERS

Stickers are a fun way to express yourself while chatting or messaging with friends.

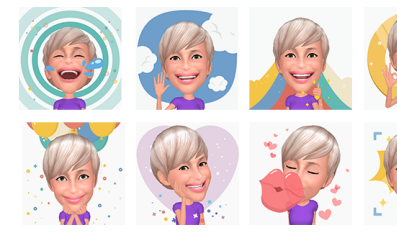

## S Pen with Bluetooth

#### UNLEASH THE S PEN

Push the S Pen inward to release it. then pull it out.

When you remove the S Pen, Air command launches.

### S PEN BUTTON

#### S Pen Remote

Press the S Pen button to open an app remotely.

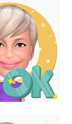

A single or double press can open an app, capture a photo, navigate, scroll and more.

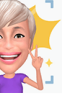

Remove the S Pen, and tap Settings S Pen remote to set the S Pen remote features.

### Air command

- Create note: Create customized notes.
- View all notes: View all notes created.
- Smart select: Outline and crop a screen.
- Screen write: Capture a screen image and write on it.
- Live message: Create live messages and GIEs
- Translate: Hover the S Pen over a word to unauthorized use or access to stored information. Preloaded view its definition and pronunciation.
- Bixby Vision: Shop and discover images. products, and places.
- Add shortcuts: Select an app or function to open or turn on using Air command.

#### sources.aspx. EMERGENCY DIALING

Legal

not function.

APPROVED FIRMWARE VERSIONS

Although all phones are equipped with 9-1-1 emergency calling, this phone may or may not permit its location to be approximated during a 9-1-1 call.\*

INFORMATION ABOUT SAFEGUARDING HANDSETS

T-Mobile encourages customers to take appropriate meas-

it from theft and/or other unauthorized access and use. This

handset has a locking function (e.g., user-defined codes or

security applications that allow customers to track or locate

Lost or stolen devices should be immediately reported to

T-Mobile so that proper measures can be taken to protect

devicesecurity and T-Mobile.com/Company/PrivacyRe

accounts. For additional information, visit: T-Mobile.com/

patterns) that can serve as a first line of defense against

\*Availability of this feature depends on upgrades to the (a) wireless network and (b) 9-1-1 calling system that are required to be installed by the local 9-1response agency or public safety answering point (PSAP); these upgrades ma not be available everywhere within our wireless coverage area or your roaming area. This approximation of the phone's location and the transmittal of location information are subject to emergency situations, transmission limits, network problems/limitations, interconnecting carrier problems, your phone, buildings/ tunnels, signal strength and atmospheric/topographical conditions, and may be curtailed, interrupted, dropped or refused. The phone's approximate locatio is transmitted to the local 9-1-1 response agency or PSAP while the call is in progress; this approximation is intended solely to aid the PSAP in dispatching emergency assistance or to limit the search area for emergency services person nel. You should not rely solely on a phone for essential communications (such as a medical or other emergency). Please see T-Mobile's Terms and Conditions and Privacy Policy for additional service restrictions and details.

#### ADDITIONAL INFORMATION

This device will only operate with firmware versions that have Operating system and preloaded content use a portion of been approved for use by T-Mobile and the device manufac- the internal memory. Use of some content or features may turer. If unauthorized firmware is placed on the device it will require gualifying service, or access to a Wi-Fi connection.

Smartphone Mobile HotSpot: Qualifying service required. Plan data allotment applies. Roaming and on-network data allotments differ; see your selected service for details. ures to secure their handsets and invites them to take advan-Use of connected devices subject to T-Mobile Terms and tage of the features available on this handset to help secure Conditions.

> Wi-Fi Calling: Wi-Fi connection required; may decrement plan minutes. Most devices will not transition between Wi-Fi and the cellular network. See your selected service for

misplaced devices can be found on several T-Mobile devices. Coverage not available in some areas.

See Terms and Conditions (including arbitration provision) at T-Mobile.com, for rate plan information, charges for features and services, and restrictions and details, including important limitations on availability

and reliability of 9-1-1 emergency service when using Wi-Fi calling.

**T**··Mobile·

©2018 Samsung Electronics America, Inc. Samsung and Galaxy Note are both trademarks of Samsung Electronics Co., Ltd. Google Play, Gmail, Chrome, YouTube and Google are trademarks of Google LLC. LTE is a trademark of ETSI. T-Mobile and the magenta color are registered trademarks of Deutsche Telekom AG. Other company and product names mentioned herein may be trademarks of their respective owners. Device and screen images simulated. Appearance of device may vary.

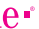

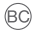

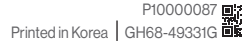